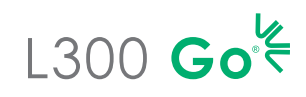

## Emparejamiento de componentes

# IMPORTANTE: Empareje los componentes del sistema antes de emparejarlo con la aplicación del médico

- Banda del muslo con banda de la parte inferior. Activación del modo de emparejamiento del EPG: Presione simultáneamente los botones de los signos más y menos de cada EPG. La luz indicadora del estado del EPG estará intermitente en verde, amarillo o rojo.
- 2 Si es necesario, empareje el sensor de pie con el EPG de la parte inferior de la pierna. Activación del modo de emparejamiento del sensor de pie: Empareje el sensor de pie con un nuevo EPG colocando una batería (CR2032) en el sensor de pie y presionando el sensor de presión; se verá la luz verde intermitente para confirmar la activación del modo de emparejamiento. Coloque el EPG de la parte inferior en modo de emparejamiento.

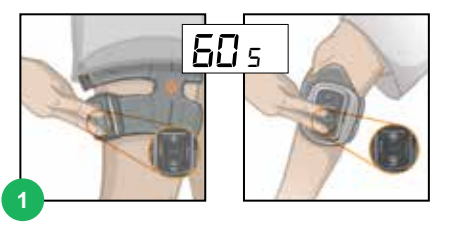

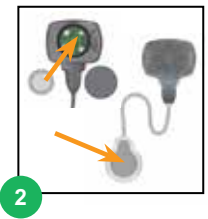

# Emparejamiento del sistema con la aplicación Bioness Clinician Programmer

 Inicio de sesión en la aplicación Bioness Clinician Programmer
Seleccione \_\_\_\_\_ para acceder a la pantalla de emparejamiento. Coloque el sistema en el modo de emparejamiento presionando simultáneamente los botones más y menos en el EPG. Seleccione el icono de emparejamiento \_\_\_\_\_ que aparece encima de la pierna que desea. Una vez empareiado, salga de la pantalla de

emparejamiento haciendo clic en 🔧 .

Seleccione un paciente, es decir, trabaje con un paciente existente, cree uno nuevo o elija uno de la lista.
Si selecciona de la Lista de pacientes, presione el icono cargar
o haga doble clic en el nombre elegido.

## Ajuste del sistema L300 Go

- Sujete el panel personal.
  - Tape la tira de la banda con la cubierta de la tira del panel personal.
- Limpie el área de estimulación con un trapo húmedo y suave y, a continuación, extienda la pierna ligeramente.
- Cuando los electrodos estén conectados a la banda del L300, coloque la banda en la pierna utilizando el localizador de rótula de la banda, asegure la tira y ajuste la tensión.
- Programe los parámetros de estimulación para conseguir la respuesta deseada.

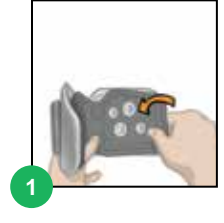

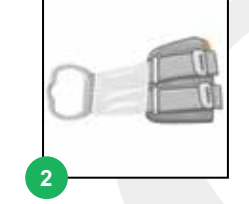

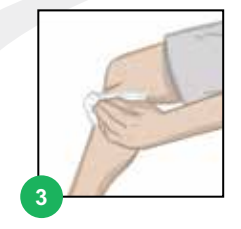

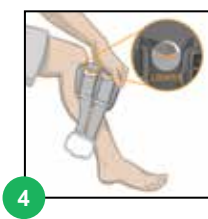

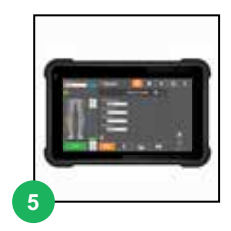

Para obtener una lista completa de todas las contraindicaciones, advertencias, reacciones adversas, precauciones e instrucciones de cuidado, consulte la Guía del usuario. L300 Go<sup>®</sup>, Bioness, el logotipo de Bioness<sup>®</sup> y LiveOn<sup>®</sup> son marcas comerciales de Bioness Inc. en los Estados Unidos y otros países. | www.bioness.com

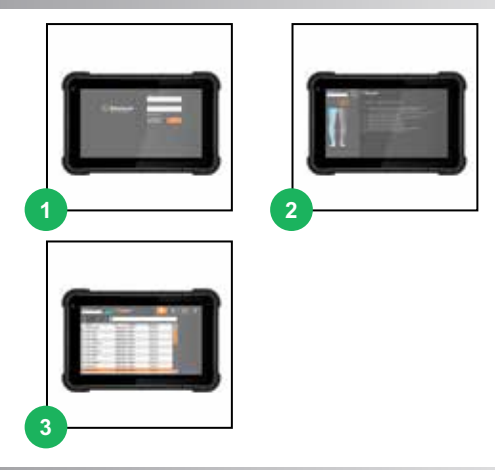

#### Ajuste de la banda de muslo independiente del L300 Go

1 Moje los Electrodos Thigh Cloth y encájelos en la banda.

- 2 Limpie el área de estimulación con un trapo húmedo y suave y, Coloque la banda en el muslo a no menos de tres dedos de ancho proximal al hueco poplíteo (aplicación de femorales) o la rótula (aplicación de cuádriceps).
- 3 Centre la banda en el muslo. Apriete las correas.
  - Programe los parámetros de estimulación con el paciente sentado para conseguir la respuesta deseada.
  - Si es necesario, ajuste los parámetros de estimulación con el paciente levantado.

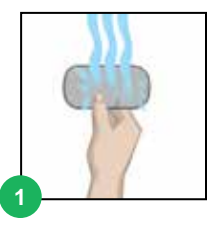

4

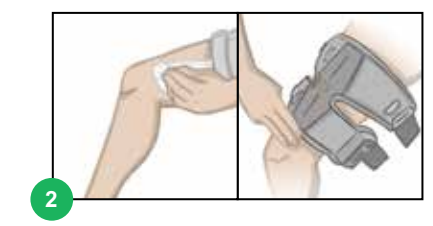

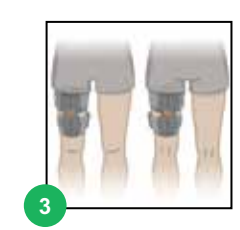

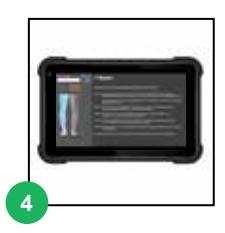

#### Programación del sistema L300 Go

Programe los parámetros de estimulación. Seleccione el EPG deseado en la consola de control de la estimulación. Seleccione el tipo de electrodo (en la imagen, se muestra la pantalla del electrodo Steering). Con el paciente sentado, presione Prueba Prueba para activar la estimulación en el EPG seleccionado. Ajuste los parámetros para conseguir la respuesta deseada. Presione Prueba para parar la estimulación. Repita estos pasos para todos los EPG conectados.

Programe los parámetros de marcha. Pulse el icono Pantalla de marcha. Pulse el icono Onda de estimulación para activar el modo de marcha. Observe al paciente mientras camina y ajuste la configuración según sea necesario. Pulse el icono Onda de estimulación para detener la estimulación.

Programe los parámetros de entrenamiento. Pulse el icono Pantalla de entrenamiento Ajuste la configuración de entrenamiento, incluida la exclusión de un EPG específico, según lo desee. Presione el icono Entrenamiento para activar la estimulación en todos los dispositivos emparejados que estén incluidos en el modo de entrenamiento. Pulse el icono Entrenamiento

Al final de cada sesión, desempareje el sistema navegando a la Pantalla de emparejamiento y presionando el icono Desemparejar <a>C</a>. Salga de la aplicación del médico.

Nota: Mantenga pulsado el icono ъ Estimulación manual para activar la estimulación en todos los EPG vinculados y activos mientras se pulsa el botón.

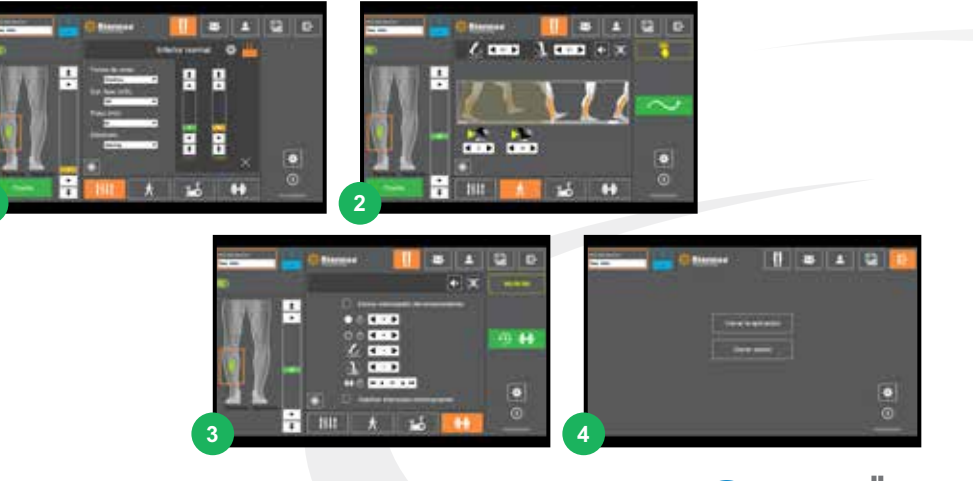

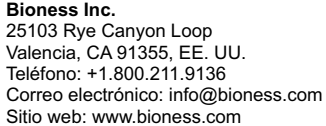

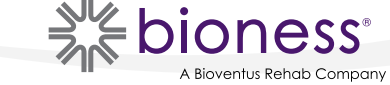